#### วิธีการตรวจ USB Drive ว่ามีไวรัสหรือไม่

gosoft

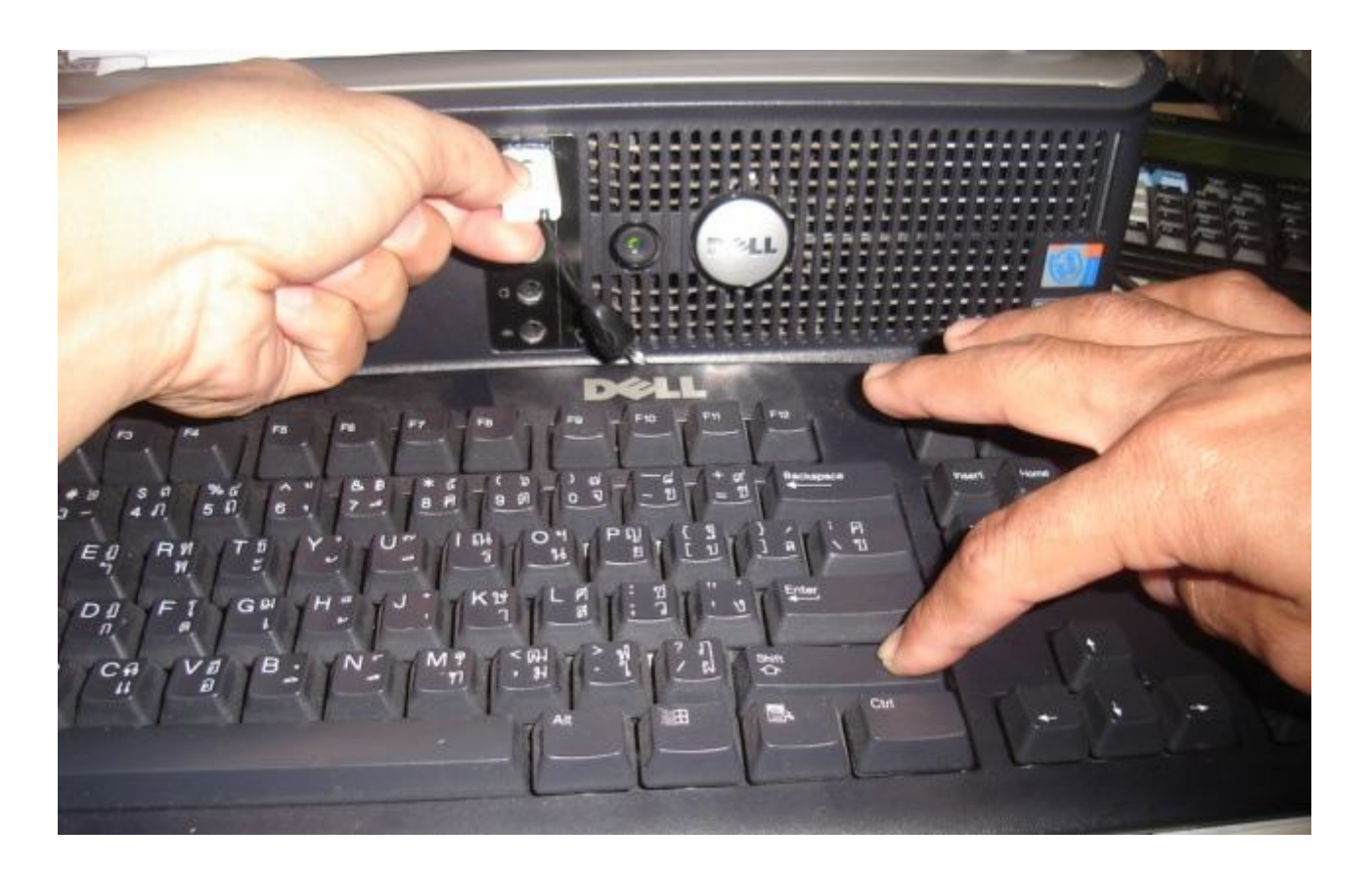

ก่อนที่จะนำ Drive USB มาใช้งานต้องทำการกด Shift ค้างไว้ ในขณะที่ เสียบ Drive USB (กดค้างไว้ประมาณ 10 วินาที)

gosoft<sub>.</sub>

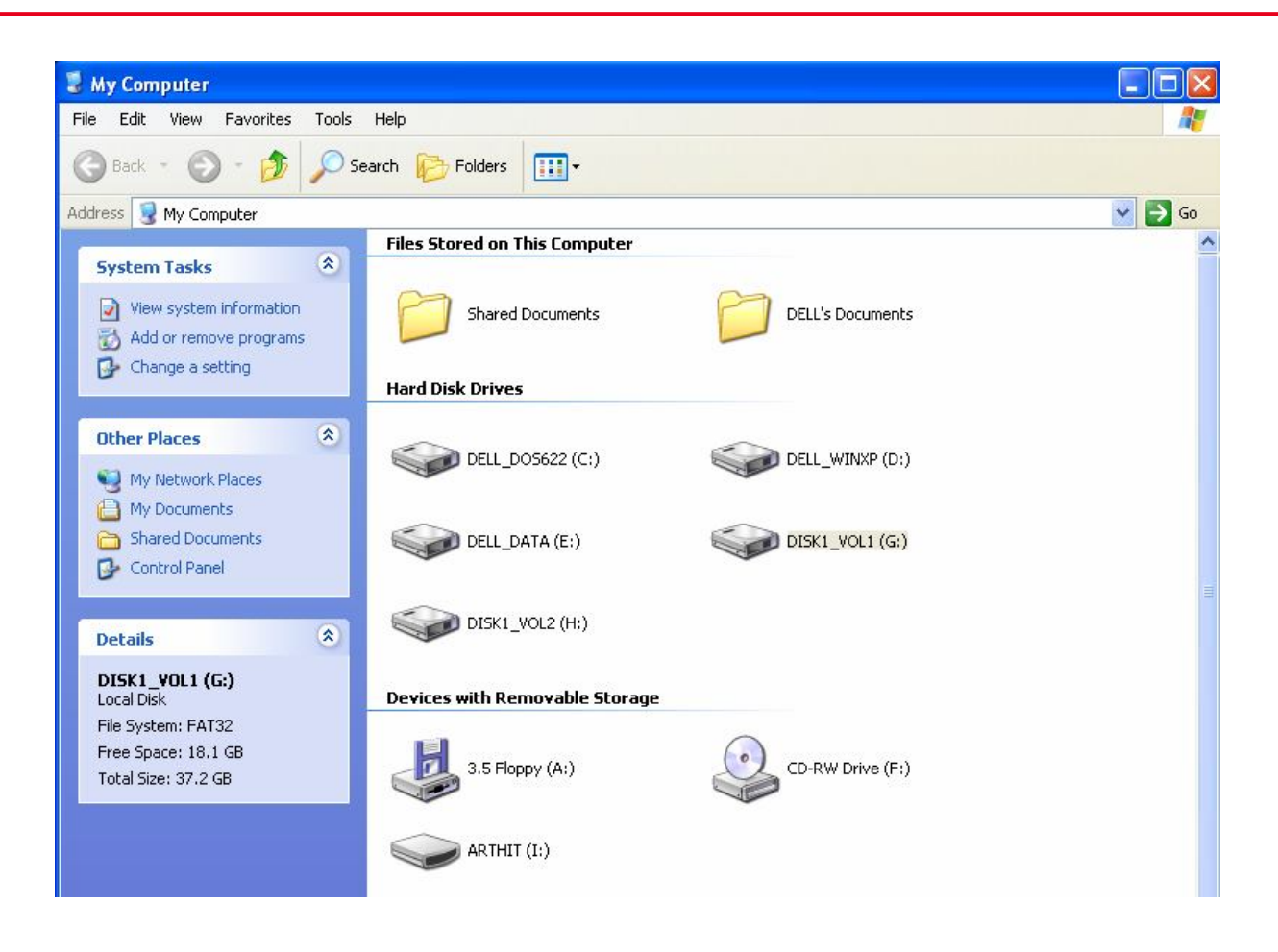

#### หลังจากนั้นมาเปิดที่ My computer

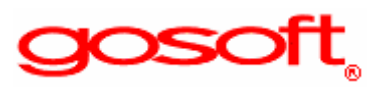

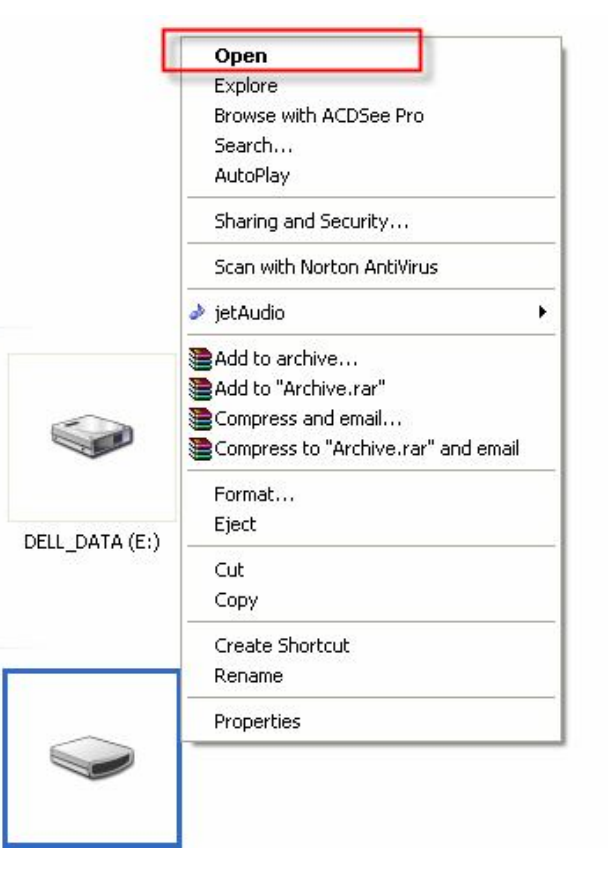

โดยคลิ้กขวาที่ Drive USB ที่เสียบอยู่

#### ถ้าขึ้นคำว่า Open อยู่บนสุดแสดง Drive USB ไม่มีไวรัส

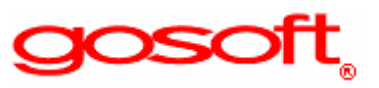

|  | Auto                 |
|--|----------------------|
|  | AutoPlay             |
|  | Browse with ACDSee   |
|  | Search               |
|  | Open                 |
|  | Explore              |
|  | Sharing and Security |
|  | WinZip 🕴             |
|  | PC-cillin            |
|  | Format               |
|  | Сору                 |
|  | Create Shortcut      |
|  | Rename               |
|  | Properties           |

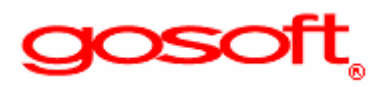

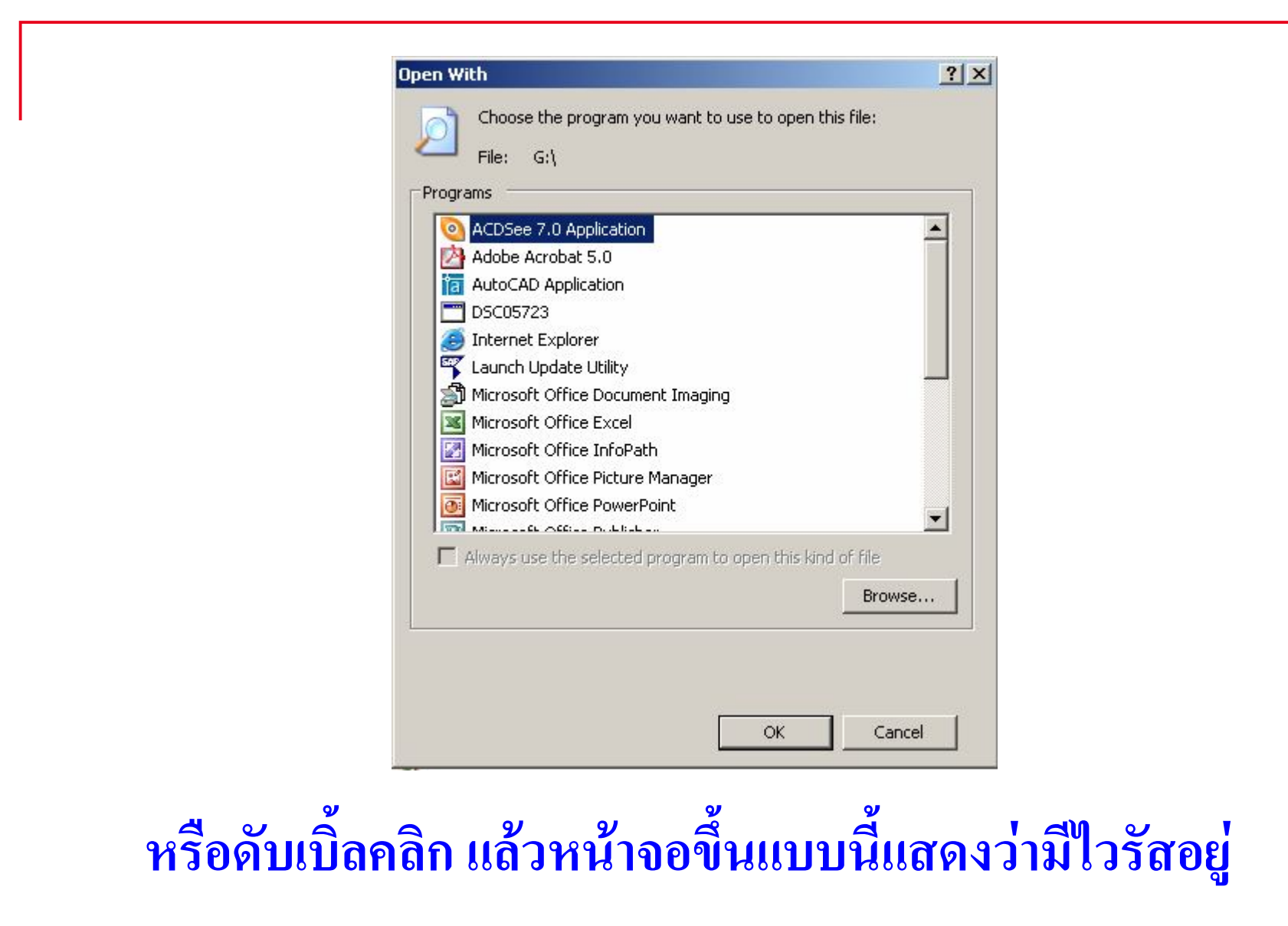

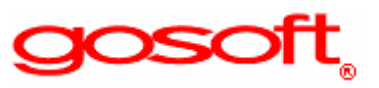

#### วิธีการ Clean ไวรัสแบบง่ายๆ

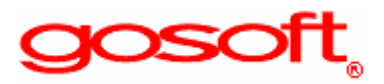

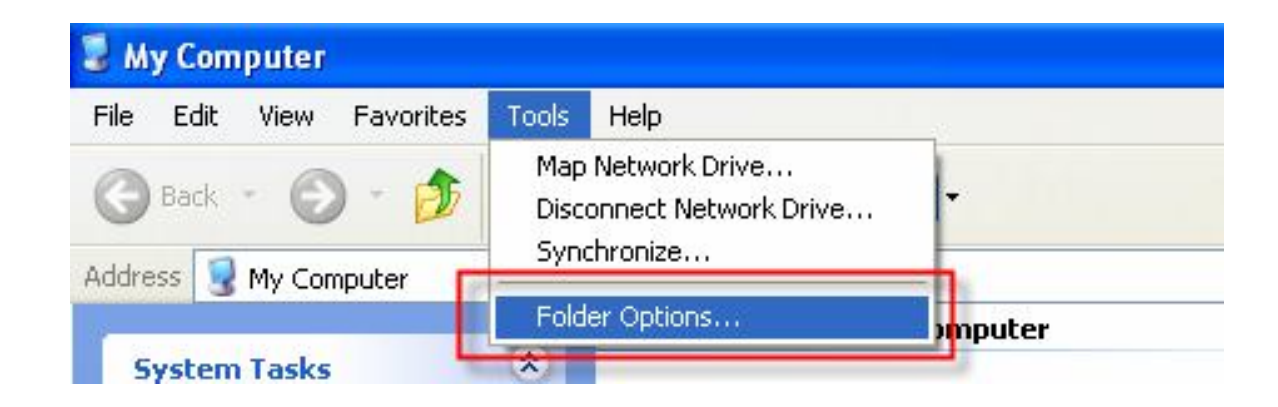

### 1. ไปที่ Tools เลือก Folder Options

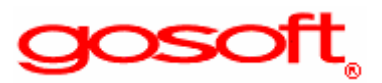

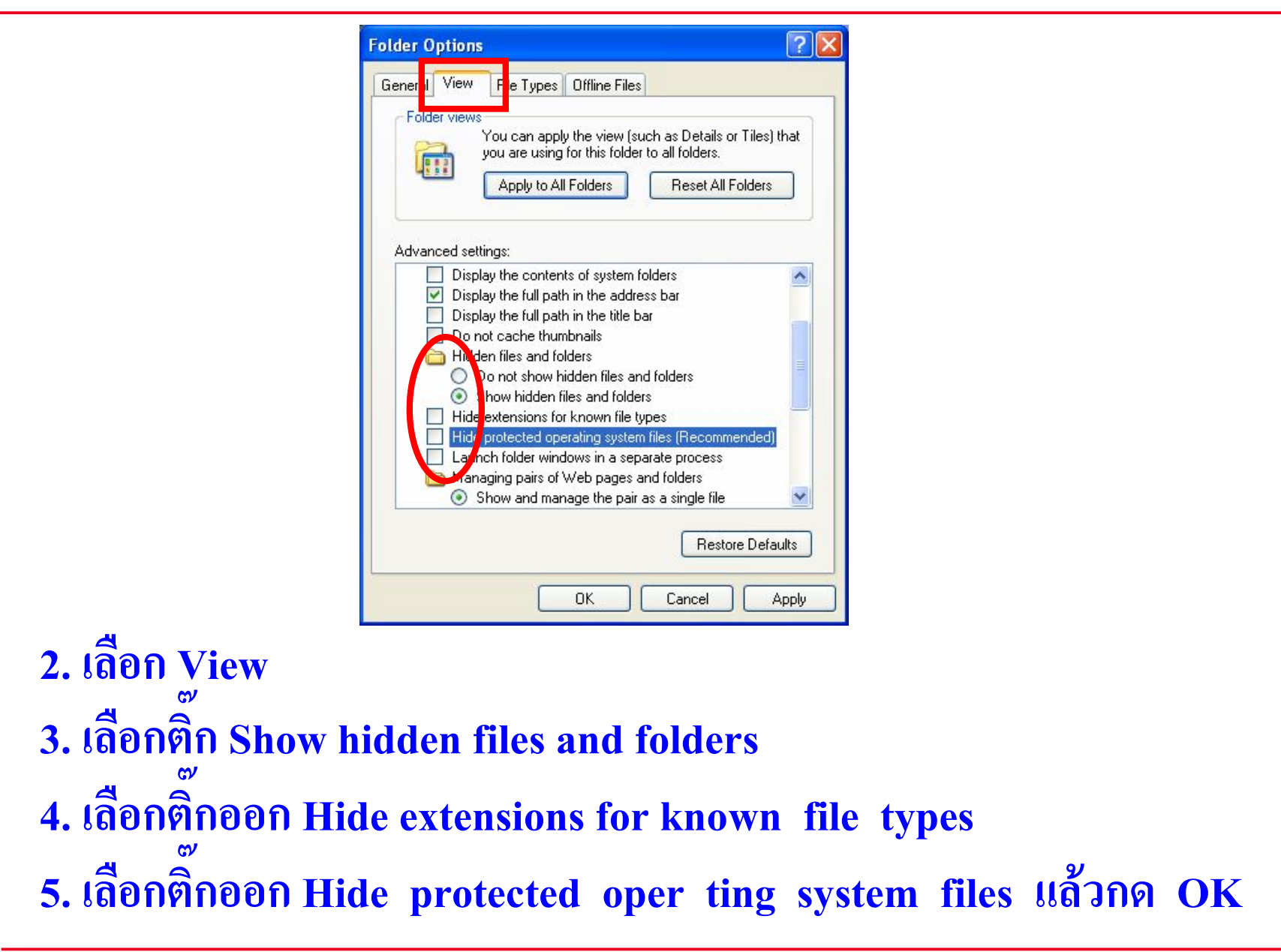

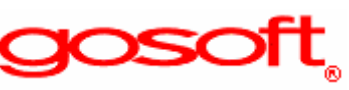

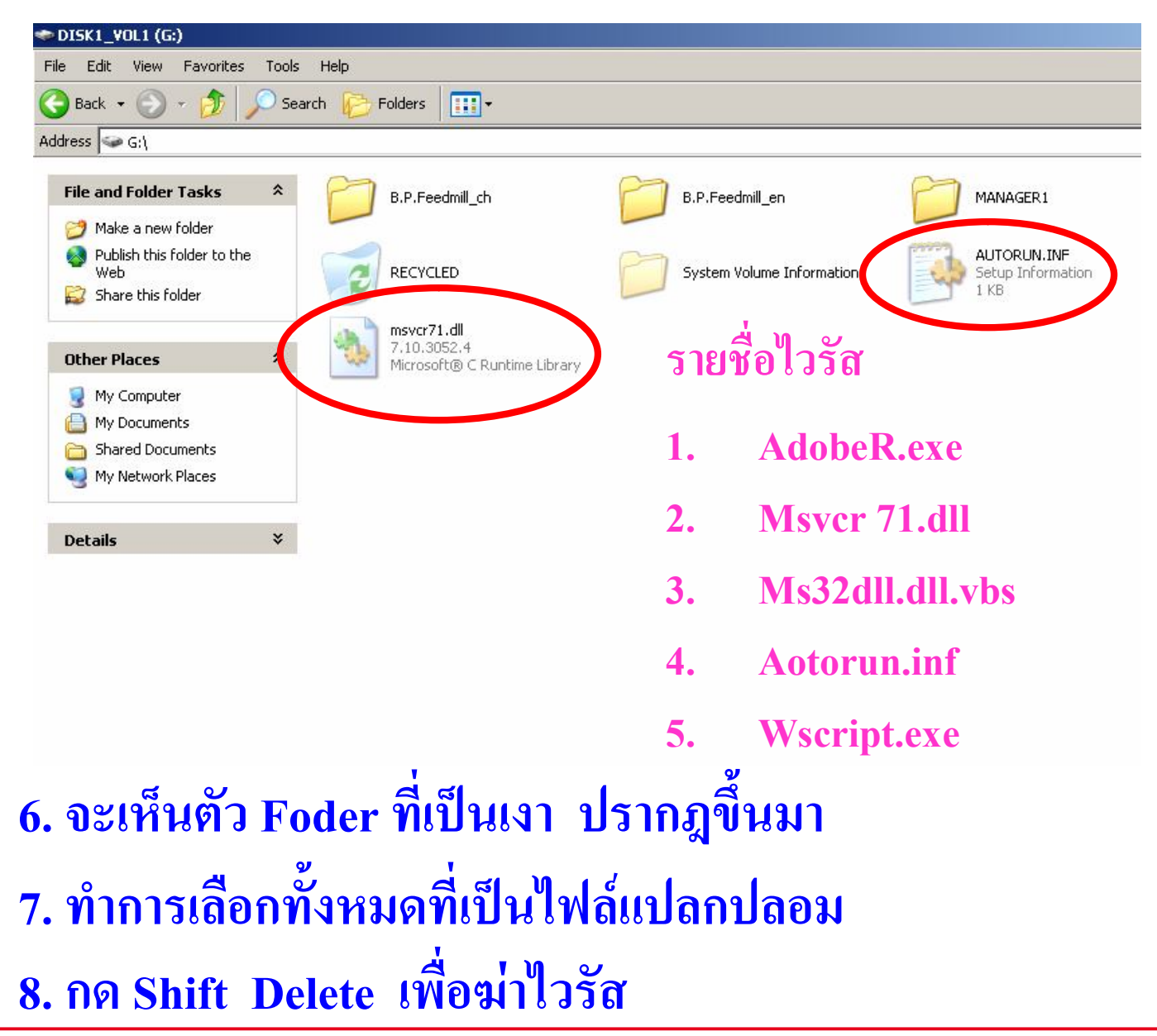

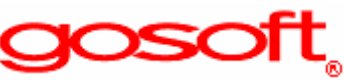

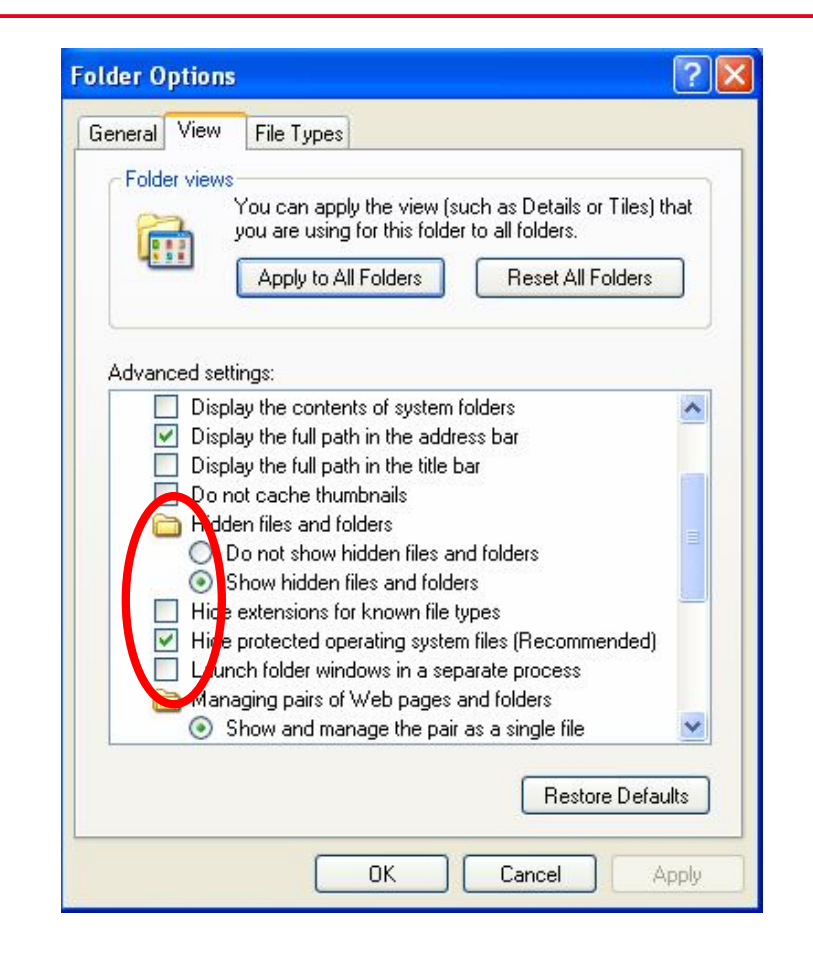

## 9. เลือกติ๊ก Hide protected oper ting system files เพื่อซ่อน file system แล้วกด OK

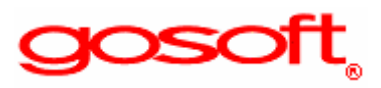

#### ทดลองลอด Drive USB ออก

# แล้วลองเสียบดูใหม่อีกครั้ง

ดัดแปลงแก้ไขข้อมูลมาจาก Internet

gosoft